## Mobile Manifest App

How to close out an open ticket left by previous delivery.

| 3:29 중 84                        | When you scan the tanker id, you'll come to this scroop                 |
|----------------------------------|-------------------------------------------------------------------------|
|                                  |                                                                         |
|                                  | Click the "red x" that is circled in the picture.                       |
| Tankers                          | Then the "Verify Tanker Seals" button will change to "Accept Delivery". |
| Tanker<br>218<br>Front - 3 Seals | Click the "Accept Delivery" button.                                     |
| Washed 2 days ago                |                                                                         |
| Samples ① Add Sample             |                                                                         |
| Verify Tanker Seals              |                                                                         |
| ⊗ Refuse Delivery                |                                                                         |
| ⊘ Save                           |                                                                         |

## Graft Milk Transport

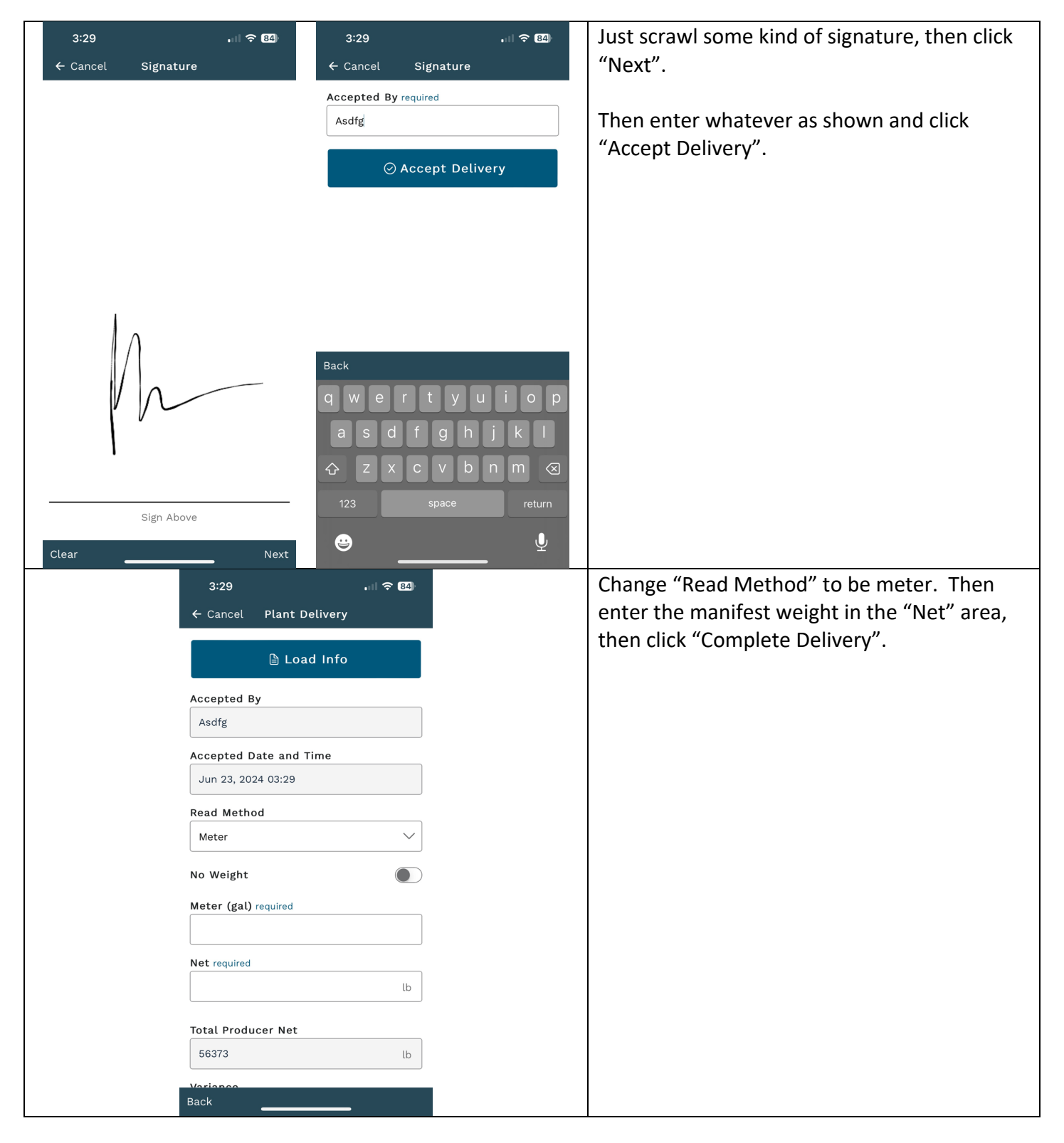